## Hur får man e-fakturor från Västersjöns samfällighetsförening?

1. Logga in på din bank och sök tjänsten för <u>e-faktura</u>:

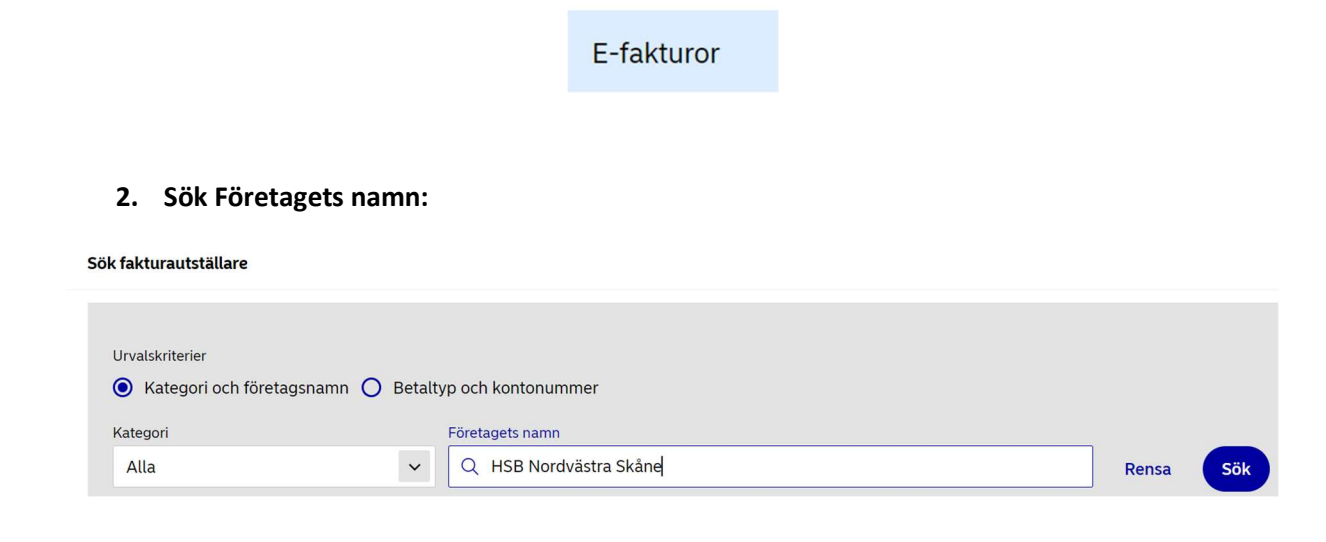

#### 3. Välj företaget och anmäl för e-faktura:

|   | Företag              |   |                       |                       |
|---|----------------------|---|-----------------------|-----------------------|
| < | HSB Nordvästra Skåne | > | Företagsinformation 📿 | Anmäl för e-faktura 了 |
|   |                      |   |                       |                       |

### 4. Fyll i uppgifter:

Fyll i alla dina person- och kontaktuppgifter samt HELA ditt avtalsnummer <u>utan bindestreck</u>. Avtalsnumret står idag på pappersfakturorna som du får från HSB Nordvästra Skåne.

#### 5. Sök Företagets namn:

Bekräftelsen ser ut så här:

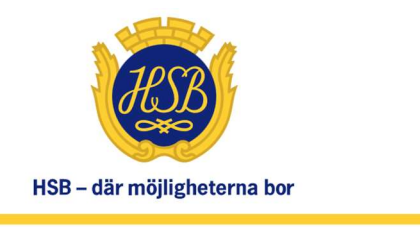

# Tack för din anmälan. För eftertiden får du e-fakturor direkt i din bank

| E-postadress  | info@hsbnvs.se |  |
|---------------|----------------|--|
| Hemsida       | www.hsbnvs.se  |  |
| Telefonnummer | 042-19 95 00   |  |